#### **GUIDELINES FOR FLAME UNIVERSITY'S ONLINE UNDERGRADUATE ADMISSION PROCESS**

Dear applicants,

Greetings from FLAME University.

FLAME University's admission process is **conducted completely online**. You will be able to attend the admission process from your home.

As a part of your online admission process, you are required to complete the FLAME Entrance Aptitude Test [FEAT] (if you do not have SAT or ACT scores), Essay, and Online Personal Interview.

- Essay: During the online admission process, you will be required to complete an essay, the topic of which will be provided on the spot. You are required to type your answer to the essay question in ~200-250 words. You will be given 20 minutes for the on-the-spot Essay. Once you complete the Essay, you will be able to proceed with the FEAT.
- FLAME Entrance Aptitude Test (FEAT): is an online examination (multiple choice questions) divided into 4 sections Verbal Ability, Reasoning Ability, Quantitative Ability, and General Knowledge. The total duration of the FEAT shall be 120 minutes. For applicants who have submitted their SAT/ACT scores, only Essay will be conducted (FEAT is optional for them).
- 3. Online Personal Interview: This part of the admission process will also be conducted online after you complete the FLAME Entrance Aptitude Test (FEAT) and the Essay. The Panel for the Online Personal interview will consist of two faculty members. Possible questions may include your reasons for applying to FLAME, your passions, role model, learning, and aspirations. Your responses will help the university know more about you, your personality, communication skills, and clarity of thought. It is meant to allow you to express what may not be stated in your application.

Below you will find a complete **step-by-step guide** of the online admission process. This has been designed to ease your navigation through the online assessment on the day of your admission process. We highly recommend you review the guide before your scheduled FLAME University admission process day. For any questions, please write to us at <u>admission@flame.edu.in</u>.

We wish you the very best.

Sincerely, FLAME University Admissions Committee

Note: You are required to carry your AADHAR card or PAN card, or Passport. This will serve as identity proof for you to attend FLAME University's online admission process. Only originals shall be treated as valid proof of identity. You are required to keep the same handy during the entire online admission process. Please ensure that you start the online admission process at your scheduled time.

#### STEPS BEFORE YOU BEGIN YOUR ONLINE ADMISSION PROCESS – CHECK SYSTEM COMPATIBILITY

A few days prior to your scheduled admission process day, you will receive an invite from FLAME University, Pune (If not found, please check the SPAM folder). It will include:

- a) Link to check your system compatibility and to start your admission process: We recommend to check your system compatibility before your scheduled admission process day. In the event that you are not able to do so, you can check the system compatibility on your scheduled admission process day as well. It does not take more than a few minutes. Kindly note, that the time taken to check your system compatibility is not counted towards the duration of your admission process.
- *b)* Link to take the sample test: This is provided for you to get acquainted with the test platform, so as to easily naviagate through the actual test.
- c) Link 'Start Test': This link will allow you to take the final test, only on the day when your test is scheduled.

| to me - | UNE <admin.mettl@mercer.com></admin.mettl@mercer.com>                                                                                                    | 3:49 PM (0 minutes ago)                       | + |
|---------|----------------------------------------------------------------------------------------------------|-----------------------------------------------|---|
|         |                                                                                                    |                                               |   |
|         | ELAME<br>UNIVERSITY                                                                                                    |                                               |   |
|         | Dear                                                                                                    |                                               |   |
|         | Greetings from FLAME University!                                                                                                    |                                               |   |
|         | You have been invited to take the assessment FLAME Entrance<br>Essay. The duration of this test is 2 hours 20 mins. Before you<br>assessment, we will need to check your system's compatibility. | Aptitude Test with<br>proceed to take the     |   |
|         | Check System Compatibility                                                                                                    | >                                             |   |
|         | Sample Test<br>(Prepare, Practice and get more marks.)<br>Take a look at how your test format will look like.                                                                                    | >                                             |   |
|         | The test button will be valid from <b>27 Nov 2021, 12:00 PM</b> till<br><b>PM</b> ( Timings are as per <b>Asia/Kolkata</b> timezone , please ensur<br>your time zone )                           | 27 Nov 2021, 05:00<br>e the date and time in  |   |
|         | Please click on the button given below to start the test.                                                                                                    |                                               |   |
|         | Start test                                                                                                    |                                               |   |
|         | FLAME University's admission process is conducted completely                                                                                                    | y online. You will be able                    |   |
|         | to attend the admission process from your home. You can try t<br>(which is created for you to get acquainted with the platform)                                                                  | taking the sample test<br>at your convenience |   |
|         | Before you start the test on the scheduled date and time:                                                                                                    |                                               |   |
|         | 1. Check the webcam before the test. It should be in working c                                                                                                    | ondition.                                     |   |
|         | <ol> <li>Turn off chat applications (Google talk, yahoo messenger, et<br/>updates, screen-saver, and other notifications.</li> </ol>                                                             | :c.), antivirus, auto-                        |   |
|         | 3. Provide permission for webcam and microphone and access                                                                                                    | ; for capturing the                           |   |
|         | screen.<br>4. Please ensure the room is sufficiently lit.                                                                                                    |                                               |   |
|         | 5. Please note that your activities during the assessment would                                                                                                    | d be recorded and                             |   |
|         | reported to the concerned authorities.                                                                                                    |                                               |   |
|         | (ii) DO NOT use a mobile phone, smartwatch, earphone, calcul                                                                                                    | ator, or any other                            |   |
|         | electronic device during the test.                                                                                                    |                                               |   |
|         | (iii) DO NOT move away from the test screen. (iv) DO NOT press the 'F5' key while giving the test as this will                                                                                   | lead to FINISHTEST"                           |   |
|         | suddenly and you will not be able to continue the test.                                                                                                    |                                               |   |
|         | (v) If your computer system shuts down due to the power supply you can resume the test by following the same stops as stated                                                                     | ply being disconnected,                       |   |
|         | answers will be saved, and the test will start from the question                                                                                                    | you had left.                                 |   |
|         | 6. You have to complete the test in one sitting.                                                                                                    |                                               |   |
|         | Kindly note that any attempt of cheating or using unfair means<br>will result in your dismissal from the FLAME University admissi                                                                | s during the assessment<br>on process.        |   |
|         | You will be menitored via webcam while taking th                                                                                                    | he test. Please make                          |   |

1. Once you click on the 'Start Test", the following screen will appear. Click on 'proceed'

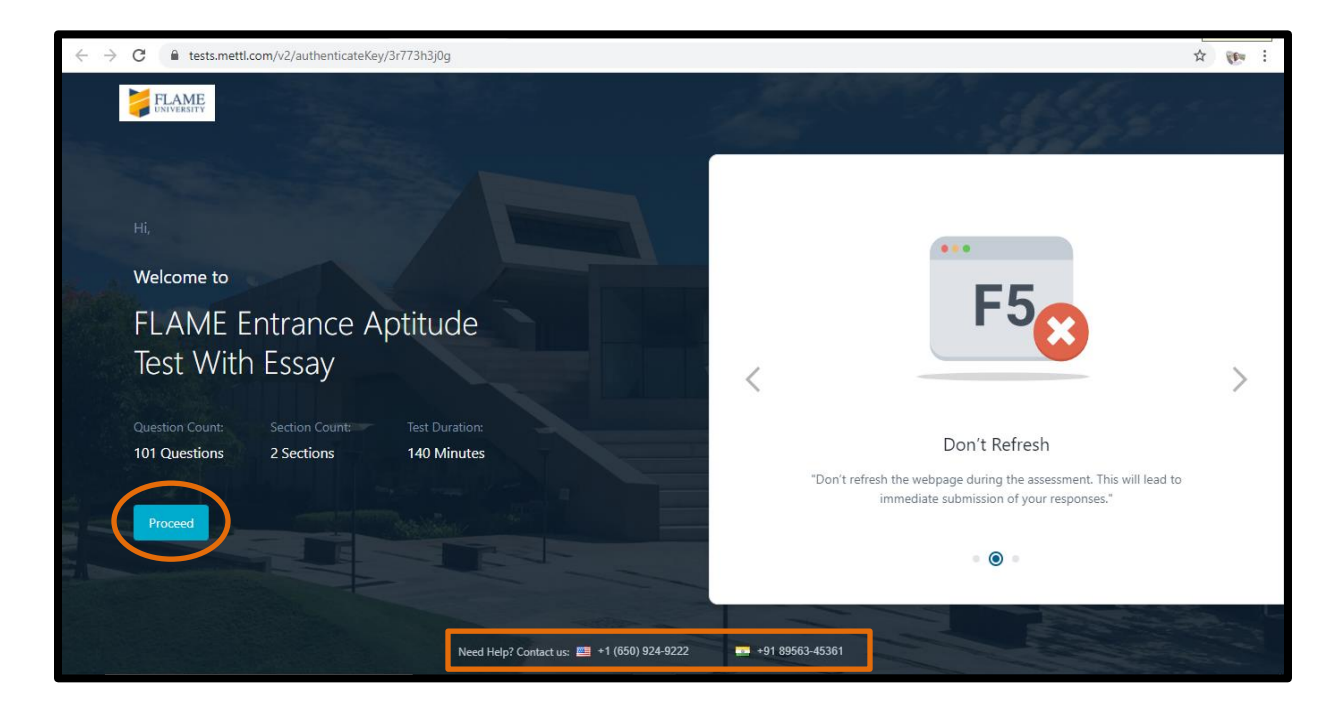

- 2. Compatibility check, Webcam & Audio Permissions and screen sharing:
  - *a.* A system check is run automatically in the background to check the system compatibility for the test.

| → C â tests.mettl.com/v2/pre-test-window/diagnostics/open?key=3r773h3j0g8tsc=false                                                                      |                                                              |  | Q  | ₿ ☆    | 600 | - |
|----------------------------------------------------------------------------------------------------|--------------------------------------------------------------|--|----|--------|-----|---|
| HI,<br>Welcome to<br>FLAME Entrance Aptitude Test<br>with Essay<br>Question count: Section count: Test Duration<br>101 Questions 2 Sections 140 Minutes | Requesting Microphone/Webcam permission                      |  |    | X      | 0.3 |   |
| Facing tech                                                                                                    | i difficulties taking this test? : 영· Chat Now Or % Call Now |  | Ch | at Now | •   |   |

*b.* After successful system compatibility check, click 'Allow' button on the pop-up displayed on the top left corner of your screen to enable the webcam and microphone permissions on your system

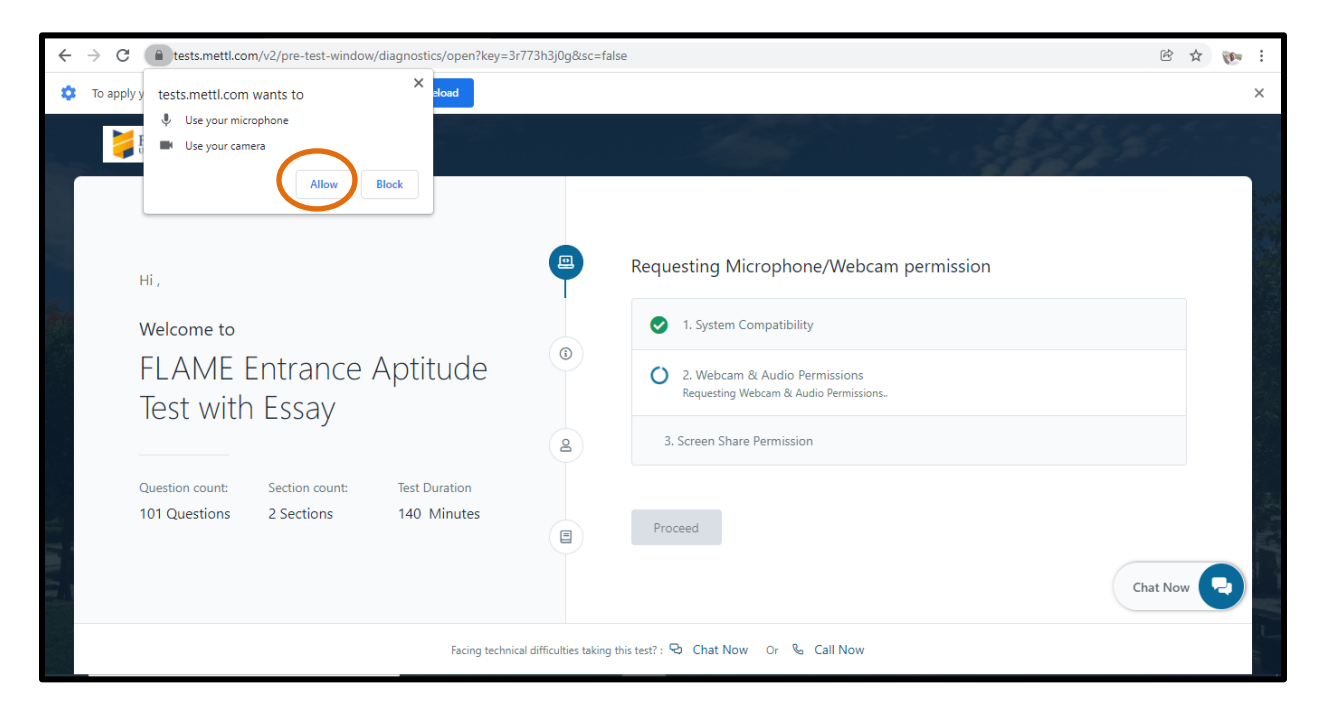

c. Click 'Start Screen Capture' button as shown below.

| $\leftarrow$ $\rightarrow$ C $($ <b>a</b> tests.mettl.com/v2/pre-test-window/diagnostics/open?key=3r                                                    | 773h3j0g≻=false                                              | ⊨ ☆ 🐲 i      |
|----------------------------------------------------------------------------------------------------|--------------------------------------------------------------|--------------|
| Hi,<br>Welcome to<br>FLAME Entrance Aptitude<br>Test with Essay<br>Question count: Section count: Test Duration<br>101 Questions 2 Sections 140 Minutes | Requesting Screen Share permission                           | Now <b>C</b> |
| Facing technica                                                                                                    | al difficulties taking this test? : 😔 Chat Now Or 🗞 Call Now |              |

*d.* A pop-up will appear, select your entire screen by selecting the window as displayed, click 'Share' button.

| $\leftrightarrow$ $\rightarrow$ C $($ tests.mettl.com/v2/pre-test-window/di                                            | gnostics/open?key=3r773h3j0g≻=false                                        | ± 🐠 (☆ =      |
|----------------------------------------------------------------------------------------------------|----------------------------------------------------------------------------|---------------|
| Hi,<br>Welcome to<br>FLAME Entrance A<br>Test with Essay<br>Question count: Section count:<br>101 Questions 2 Sections | gnostick/open.rkg/=3/1/3hJgdgccc=tates                                     | Chat Now Chat |
|                                                                                                    | Facing technical difficulties taking this test? : 🔁 Chat Now Or 🗞 Call Now |               |

*e.* After screen sharing is enabled, click 'hide' button that appears on the bottom of screen and then click on 'Proceed' button.

| ← → C  ⓐ tests.mettl.com/v2/pre-test-window/diagnostics/open?key=3                                      | r773h3j0g≻=false                                                          | ■ ☆ 🕐 :  |
|----------------------------------------------------------------------------------------------------|---------------------------------------------------------------------------|----------|
| UNYURAITY                                                                                               |                                                                           |          |
| Hi                                                                                                    | All Set. Please Proceed                                                   |          |
| Welcome to<br>FLAME Entrance Aptitude                                                                   | 1. System Compatibility     2. Webcam & Audio Permissions                 |          |
| Test with Essay                                                                                         | Il tests.mettl.com is sharing your screen.       Stop sharing       Hide_ |          |
| Question count:     Section count:     Test Duration       101 Questions     2 Sections     140 Minutes | Proceed                                                                   | at Now 🕞 |
| Facing t                                                                                                | tests.mettl.com is sharing your screen. Stop sharing Hide www             |          |

#### 3. Test Instructions

Carefully read the assessment details and test instructions. First you need to appear for Essay, and then you can proceed to the MCQ based aptitude test.

| ← → C                                                                                                    | 3h3j0g 🔲 🔍 😢 🏠 💓 🗄                                                                                                    |
|----------------------------------------------------------------------------------------------------|----------------------------------------------------------------------------------------------------|
| Hi,         Welcome to         FLAME Entrance Aptitude Test         with Essay         Question count       Section count:       Test Duration         101 Questions       2 Sections       140 Minutes | <text><text><text><list-item><list-item><text><list-item><list-item></list-item></list-item></text></list-item></list-item></text></text></text> |
| Faci II tests.met                                                                                                    | Lcom is sharing your screen. Stop sharing Hide w                                                                                                 |

#### 4. <u>Registration (Keep your Application no. handy)</u>

a. Enter your registration details in the box provided (\* defines the mandatory field),. Read and accept the terms of service by clicking on the 'check box' as shown. Scroll down a little, Verify and click 'Proceed' button to complete your registration details.

| C intests.mettl.com/v2/pre-test-window/register-candidate/open?key=3r773h3j0g        | □ ☆ (                                                                                                    |
|--------------------------------------------------------------------------------------|----------------------------------------------------------------------------------------------------|
| <b>FLAME</b><br>UNIVERSITY                                                           | a and the second second second second second second second second second second second second second second se                                                                                                    |
|                                                                                      | 1. Registration Details     2. Capture Face     3. Capture ID card                                                                                                    |
| ні,                                                                                  | First Name * Last Name *                                                                                                    |
| Welcome to                                                                           | Enter First Name Enter Last Name Application ID *                                                                                                    |
| Test with Essay                                                                      | Enter Application ID Terms and Conditions *                                                                                                    |
| Question count: Section count: Test Duration<br>101 Questions 2 Sections 140 Minutes | by using our offerings and services, you are agreeing to the Terms of Services and<br>License Agreement and understand that your use and access will be subject to the<br>terms & conditions and Privacy Notice contained therein. |
|                                                                                      | Proceed                                                                                                    |
|                                                                                      |                                                                                                    |
| Facing technical difficulties taking                                                 | g this test? : 😌 Chat Now Or 🗞 Call Now                                                                                                    |

b. Provide a clear snapshot of yourself. Kindly adjust your face on the given screen. If your face does not appear clearly or the image is blurred, click on "Recapture your face'. Once a clear snapshot is provided, click on 'Next.

| FLAME<br>DAVISION                                                                                                    | and the second states of the second second second second second second second second second second second second                                                 |
|----------------------------------------------------------------------------------------------------|----------------------------------------------------------------------------------------------------|
| <ul> <li>Instructions</li> <li>Photo needs to be taken correctly.</li> <li>Light needs to be proper.</li> <li>COD SCENARIOS</li> <li>Fac Straight</li> <li>A for Scenarios</li> <li>Burred Image</li> <li>Fac Surf</li> <li>Fac Surf</li> <li>Fac Surf</li> <li>Fac Surf</li> <li>Fac Surf</li> <li>Fac Surf</li> <li>Fac Surf</li> <li>Fac Surf</li> <li>Fac Surf</li> <li>Fac Surf</li> <li>Fac Surf</li> <li>Fac Surf</li> <li>Fac Surf</li> </ul> | 1. Registration Details       2. Capture Face       3. Capture ID card         Image: Comparison of the conter of the screen and press Capture Your Face button. |

c. Take a clear snapshot of your valid identity card (AADHAR card or PAN card or Passport).

| Instructions                                                                              | 1. Registration Details 2. Capture Face 3. Capture ID card                            |
|-------------------------------------------------------------------------------------------|---------------------------------------------------------------------------------------|
| <ul> <li>Photo needs to be taken correctly.</li> <li>Light needs to be proper.</li> </ul> | Please align yourself to the center of the screen and press 'Capture Your ID' button. |
| GOOD SCENARIOS                                                                            |                                                                                       |
| BAD SCENARIOS                                                                             | Cender: MALE<br>0000 1111 2222                                                        |
| Blurred Inage ID card not cut                                                             |                                                                                       |
| Keep ID                                                                                   | Capture Your 10                                                                       |

- d. Click on 'Start Test' and then on 'Proceed to Test' to begin the FLAME University online admission process. Your entire admission process will be monitored.
- e. By default you have to start with Essay, either you can click on start test or wait till the timer ticks to 0 (Once you click on start test your window will automatically go to full screen mode)

| $\leftrightarrow$ $\rightarrow$ C $($ tests.mettl.com/v2/pre-test-window/start-test/open?key=3r773h3j | I                                                  |                  | ● ☆ ●      | . : |
|----------------------------------------------------------------------------------------------------|----------------------------------------------------|------------------|------------|-----|
| ELAME<br>UNVERSITY                                                                                    |                                                    |                  | Her -      | 1   |
| Hi Sdjvj,<br>Welcome to<br>ELANAE Entrança Antituda                                                   | All done. Ready to start? 57 st     SECTION NAME   | NO. OF QUESTIONS | DURATION   |     |
| Test with Essay                                                                                       | Essay     FLAME Entrance Aptitude Test             | 1 Questions      | 20 Minutes |     |
| Question count: Section count: Test Duration<br>101 Questions 2 Sections 140 Minutes                  | Start Test                                         |                  | Chat Now 🗣 |     |
| Facing technical diff                                                                                 | ilties taking this test? : 😌 Chat Now Or 🗞 Call No | w                |            | 10  |

f. Once you start the test the monitored session window will appear. Please don't click on 'Cancel' as this will end your test.

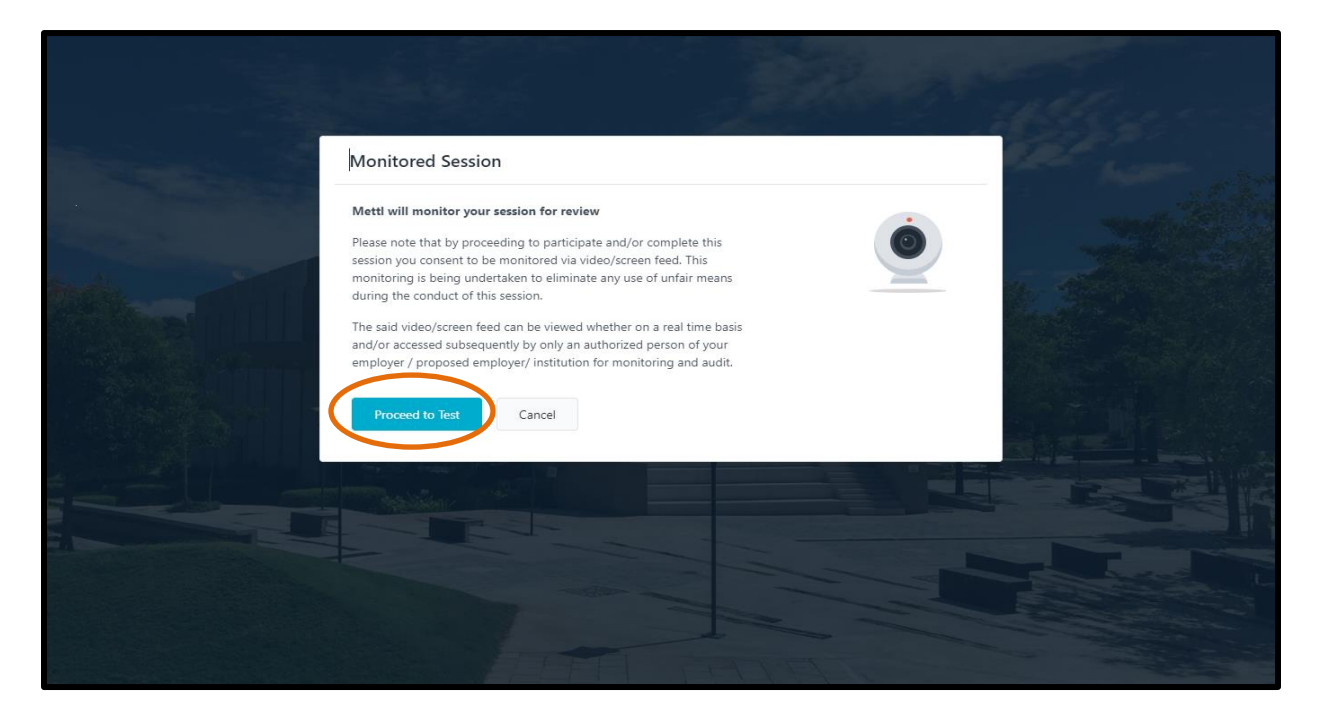

## Section 1: Essay

5. <u>Please read the instructions for the online Essay carefully before clicking on 'Proceed to test'.</u>

| _  |                                                                                                    |  |
|----|----------------------------------------------------------------------------------------------------|--|
|    | Essay                                                                                                    |  |
| t. | You will be required to complete an essay, the topic of which will be provided on your screen. You are required to type your<br>essay and complete it in 200-250 words. You will be given 20 minutes to complete the essay |  |
|    | Once you finished typing your response to the essay question, click on Next Section to proceed with the FLAME Entrance<br>Aptitude Test.                                                                                   |  |
|    | Please use time judiciously!                                                                                                    |  |
|    | Proceed to Test                                                                                                    |  |
|    |                                                                                                    |  |
|    |                                                                                                    |  |
|    |                                                                                                    |  |
|    |                                                                                                    |  |
|    |                                                                                                    |  |
|    |                                                                                                    |  |
|    |                                                                                                    |  |

#### 6. Essay Section

An essay topic will be given on the spot. You are required to complete your essay in ~200-250 words. You must complete the Essay component/section of the admission process within the stipulated duration. Once you complete the Essay, please click on 'Next Section' to proceed to the FEAT Aptitude test.

- a. Keep a watch on section time and test time as circled below.
- b. Don't click on finish test button after completing the essay.
- c. Restrict your essay to 250 words only.

| FLAME<br>UNIVERSITY              | Test<br>FLAME Entrance Aptitude Test with Essay | c 1 >                           | Response saved                    | © Section Time Ieft: 00:1926 Finish Test<br>Section Time Ieft: 00:1926<br>Test Time Ieft: 02:1926<br>Next Section |
|----------------------------------|-------------------------------------------------|---------------------------------|-----------------------------------|----------------------------------------------------------------------------------------------------|
|                                  |                                                 | Attempted: 0                    | n /                               |                                                                                                    |
| Question 1<br>What are your view | ws on India's self-reliance mission?            | 🗍 Revisit Later                 | $\ll \text{ Enter your Response}$ | =<br>⊨ •   ≔ •   ≡   Ξ   Ω •                                                                                      |
|                                  |                                                 |                                 |                                   | Total Words: 0   Word limit: 250 Words                                                                            |
|                                  | Need Help?                                      | Contact us: 🚟 +1 (650) 924-9222 | +91 89563-45361                   |                                                                                                    |

## 7. Exit essay Section

Before you click "Yes", kindly ensure that you have checked your response to the Essay question. Once you finish essay section, you will not be able to come back to review or edit the Essay component/section of the admission process.

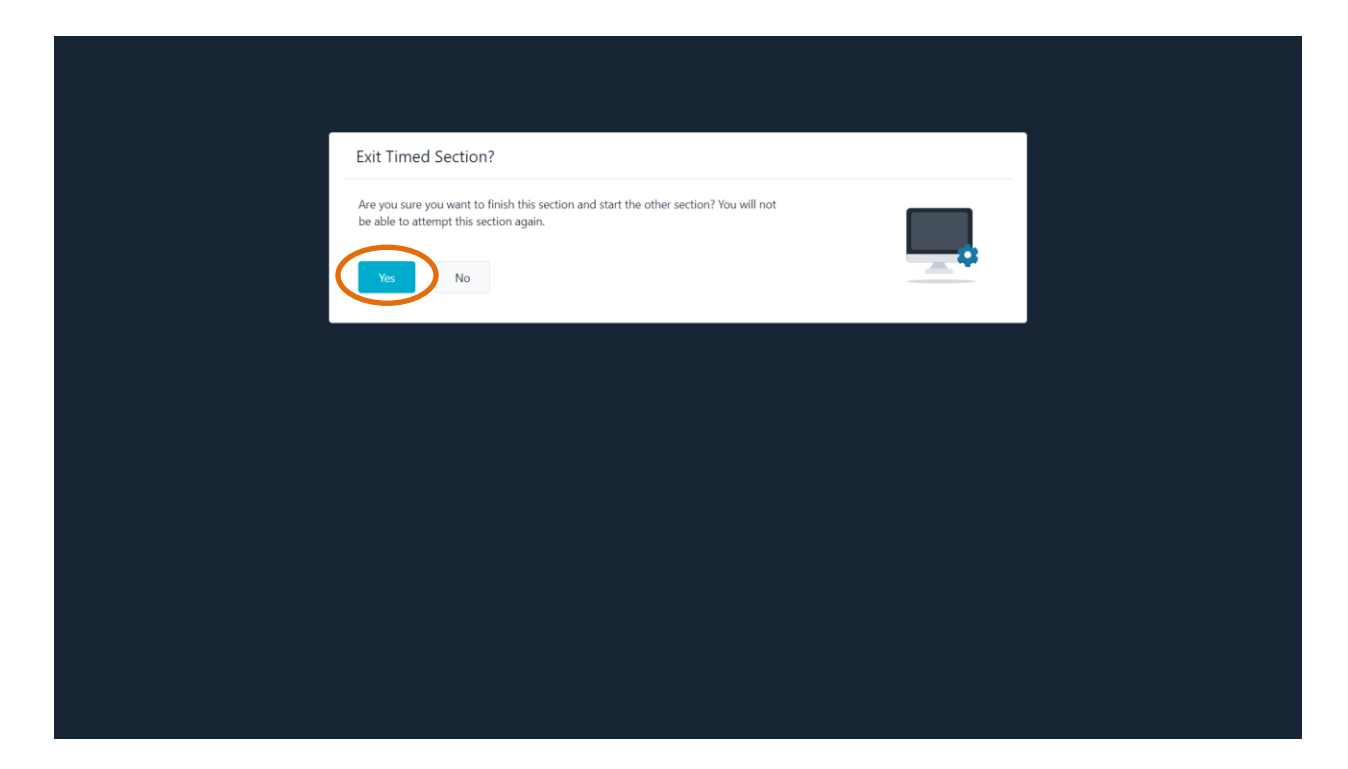

# Section 2: FLAME Entrance Aptitude Test (FEAT)

8. <u>Please read the instructions for the FEAT carefully before clicking on 'Proceed to test.</u>

| FLAME Entrance Aptitude Test                                                                                                    |  |
|----------------------------------------------------------------------------------------------------|--|
| FEAT is an online examination (MCQ based) divided in 4 sections given below:<br>a) Verbal Ability: 40 Questions<br>b) Reasoning: 20 Questions<br>c) Quantitative ability: 20 questions and<br>d) General Knowledge: 20 Questions |  |
| Total duration of the test shall be 120 minutes<br>You can resolve questions in any sequence in this section. Please ensure that you have attempted all questions                                                                |  |
| before you click on "Finish Test"<br>Please use time judiciously                                                                                                    |  |
| Proceed to Test                                                                                                    |  |
|                                                                                                    |  |
|                                                                                                    |  |
|                                                                                                    |  |

- 9. During the FEAT, you can attempt any question in any order. However, you must complete this component/section of the admission process within the stipulated duration.
  - *a.* You can move your cursor to Section time link on the test window that will display the remaining timing for this particular section.
  - b. Click on 'Next tab Next OR

to move on to next question

- c. Simultaneously you can click on any question from the Q.No. <12345678910 ribbon to go on to the particular question number on the window
- d. Don't click on 'Finish Test' tab till you appear for all 100 questions of the FEAT MCQ's

⇒

*e.* You may also attempt any question at any given point of time by clicking on the 'revisit later' tab

| 2. FLAME Entrance Aptitud •                                                    | 2 3 4 5 6 7                     | Response saved       8     9     10 | Section Time: 01:50:17  Section Time left: 01:50:17 Test Time left: 01:50:17 C | Finish Test |
|--------------------------------------------------------------------------------|---------------------------------|-------------------------------------|--------------------------------------------------------------------------------|-------------|
| Question 1                                                                     | Revisit Later                   | Select an option                    |                                                                                |             |
| Find the missing figure, which follows the same pattern/rule and it<br>answer. | mark it as the                  |                                     |                                                                                |             |
| Ned Help? (                                                                    | Contact us: 🕮 +1 (650) 924-9222 | +91 89563-45361                     |                                                                                |             |

f. Any time during the test you may refer to the

icon to know the Test & Section Instructions. Also

you may refer to the

licon to know the summary of FEAT MCQ's

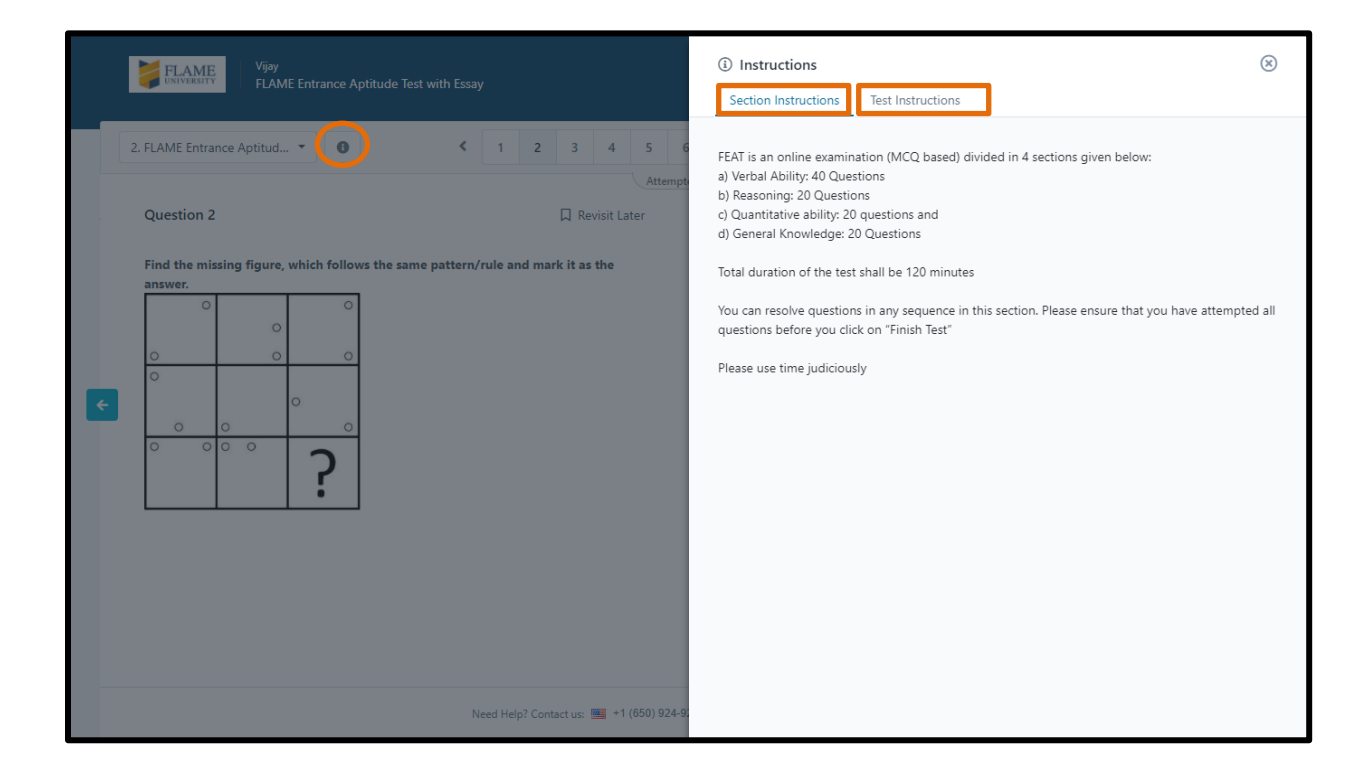

|   | FLAME             | Vijay<br>FLAME Entrance A | ptitude Test with | Essay         |          |             |          |           | Q        | ) Respo | onse saved | ٩   | 9 Section Time: 01:32:58 ▼ ╎누           | ¢    | Finish Test |
|---|-------------------|---------------------------|-------------------|---------------|----------|-------------|----------|-----------|----------|---------|------------|-----|-----------------------------------------|------|-------------|
|   | 2. FLAME Entrance | Aptitud 🔻 🚯               | ]                 | <b>&lt;</b> 1 | 2        | 3           | 4        | 5 6       | 7 8      | 9       | 10         | • ( | e                                       | Prev | ious Next   |
|   |                   |                           |                   |               |          |             |          | Attempte  | d: 0/100 |         |            |     | All Questions                           | 100  |             |
|   | Question 2        |                           |                   |               |          | 🛛 Revisi    | it Later |           | Selec    | t an op | ption      |     | <ul> <li>Revisited Questions</li> </ul> | 0    | Response    |
|   | Find the missing  | figure, which follow      | ws the same patt  | tern/rule a   | nd ma    | rk it as th | e        |           |          | _       |            |     | <ul> <li>Attempted Questions</li> </ul> | 0    |             |
| ¢ |                   | °<br>°<br>?               |                   |               |          |             |          |           |          | 0<br>0  | 0          |     | Onattempted Questions                   |      | →           |
|   |                   |                           |                   | Need He       | elp? Con | tact us: 💻  | +1 (65   | 0) 924-92 | 22       | +91 89  | 563-45361  |     |                                         |      |             |

g. Once you are on 100<sup>th</sup> Question number, the 'Finish Test' tab will get highlighted in red, which indicates you to click on 'finish test' tab once you have completed all your MCQ's.

|   | Vijay<br>FLAME Entrance Aptitude                                                                                                    | • Test with Essay                                                                                                    |                                                                                                    |          |           | Ø      | Respor  | nse saved                                           | 🕚 Sec                                                 | ction Time | e: 01:29:03      | 3 - 1 | *       | inish Test |
|---|----------------------------------------------------------------------------------------------------|----------------------------------------------------------------------------------------------------|----------------------------------------------------------------------------------------------------|----------|-----------|--------|---------|-----------------------------------------------------|-------------------------------------------------------|------------|------------------|-------|---------|------------|
|   | 2. FLAME Entrance Aptitud                                                                                                    | < 91 92                                                                                                    | 93 94                                                                                                    | 95       | 96 9      | 98     | 99      | 100                                                 | ¢                                                     |            |                  |       |         | Previous   |
|   |                                                                                                    |                                                                                                    |                                                                                                    | Attemp   | oted: 0/1 | 00     |         |                                                     |                                                       |            |                  |       |         |            |
|   | Question 100                                                                                                    |                                                                                                    | 🛛 Revisit Late                                                                                                    | er       |           | Select | an opt  | tion                                                |                                                       |            |                  |       | 🛇 Clear | Response   |
| ¢ | Read the following passage and answer the<br>Organic farming introduces polyculture, mixe<br>value addition to farm produce, which create<br>that there are poisonous substances in plants<br>is poisonous; one should know what to consu-<br>portions of vegetables can be removed, but t<br>cannot be removed at all. The presence of re-<br>mother's milk, has been acknowledged by mi-<br>information alone is sufficient to convince an<br>stopped. The farmer presumes that organic p<br>and the consumer has to pay a premium price<br>prepared to pay a premium price for organic<br>medical bills. | e given question.<br>d farming, waste recycling<br>employment opportunitie<br>too. That does not mean of<br>mean what not to consu-<br>oxins introduced by chemi<br>didual poisons in all produc<br>stu universities and researe<br>ybody that chemical farmii<br>roduce is expensive becau<br>e for no apparent benefit.<br>food which also helps to co<br>exauthor of the passage g | Imanagement.<br>5. Everyone know<br>everything organ<br>me. The spoilt<br>cal farming<br>te, including<br>h institutes. This<br>ig should be<br>se of low yield<br>The consumer is<br>at down on<br><b>ve in favour of</b> | s        |           |        | They h  | ave natur.<br>educe the<br>esult into<br>reate valu | al benefits<br>incidence<br>no intake o<br>e addition | of diseas  | es<br>ous substa | inces |         |            |
|   |                                                                                                    | Need Help? Co                                                                                                    | ntact us: 💻 +1 (6                                                                                                    | 50) 924- | 9222      | 2      | +91 895 | 63-45361                                            |                                                       |            |                  |       |         |            |

h. Once you click on 'Finish Test' tab a summary window will be opened. This window will give you an idea about questions which you have attempted, not-attempted and marked as re-visit later, in order to attempt revisit later questions, please click on 'No, Back to Test' tab. Once reviewed you may proceed to click on 'Yes, End Test!' tab. Once you click Yes, End test, the test will end and you will not be able to go back to re-attempt any questions.

|   | FLAME<br>FLAME FLAME Entrance Aptitude Test with Essay                                                                                                    |                                                                                                    | \land Finish Test                                                           | ③ Remaining Time: 01:20:12 ③                                                                                               |  |
|---|----------------------------------------------------------------------------------------------------|----------------------------------------------------------------------------------------------------|-----------------------------------------------------------------------------|----------------------------------------------------------------------------------------------------|--|
| ľ | 2. FLAME Entrance Aptitud                                                                                                    | 93 94 95 94<br>Attempt                                                                                                    | 6                                                                           | Your Test Summary<br>101 Total<br>Questions<br>• Attempted: 1/101<br>• Marked for Revisit: 0/101<br>• Unattempted: 100/101 |  |
| ÷ | value addition to farm produce, which create employment opportunities. Is<br>that there are poisonous substances in plants too. That does not mean eve<br>is poisonous; one should know what to consume and what not to consume<br>portions of vegetables can be removed. But toxins introduced by chemical<br>cannot be removed at all. The presence of residual poisons in all produce is<br>mother's milk, has been acknowledged by most universities and research in<br>information alone is sufficient to convince anybody that chemical farming<br>stopped. The farmer presumes that organic produce is expensive because -<br>and the consumer has to pay a premium price for no apparent benefit. The<br>prepared to pay a premium price for organic food which also helps to cut of | veryone knows<br>synthing organic<br>a. The spoilt<br>farming<br>including<br>should be<br>of low yield<br>a consumer is<br>down on | Section Summary<br># SECTION NAME<br>1. Essay<br>Remaining Time: 00:00:00   | STATUS<br>1<br>Total: 1 Questions                                                                                          |  |
|   | medical bills.<br>Q. What compensatory argument does the author of the passage give<br>organic products for the consumers?                                                                                                    | in favour of                                                                                                    | <ol> <li>FLAME Entrance Aptitude Te<br/>Remaining Time: 01:20:15</li> </ol> | Total: 100 Questions                                                                                                    |  |
|   | Need Help? Conta                                                                                                    | ct us: 🔤 +1 (650) 924-9:                                                                                                    | Yes, End Test! No, Back to Te                                               | st                                                                                                    |  |

#### 10. Ending The FLAME Entrance Aptitude Test

Your response is saved; Feedback is not mandatory but recommended. If you don't wish to give any feedback you may close the test window directly.

| ← → C                                                                                     | ■ @ ☆ 💽 : |
|-------------------------------------------------------------------------------------------|-----------|
|                                                                                           |           |
| Great, your Test has been completed!<br>Your responses have been submitted                |           |
| How was your test taking experience?<br>ななななな<br>Anything else you would like to tell us? |           |
| Please write your feedback here                                                           |           |
| * Minimum 4 characters are required to post a feedback<br>0 / 1000<br>Share your Feedback |           |

### **GENERAL INSTRUCTIONS**

A. In case you navigate away from the admission process window; the following message will appear on your screen:

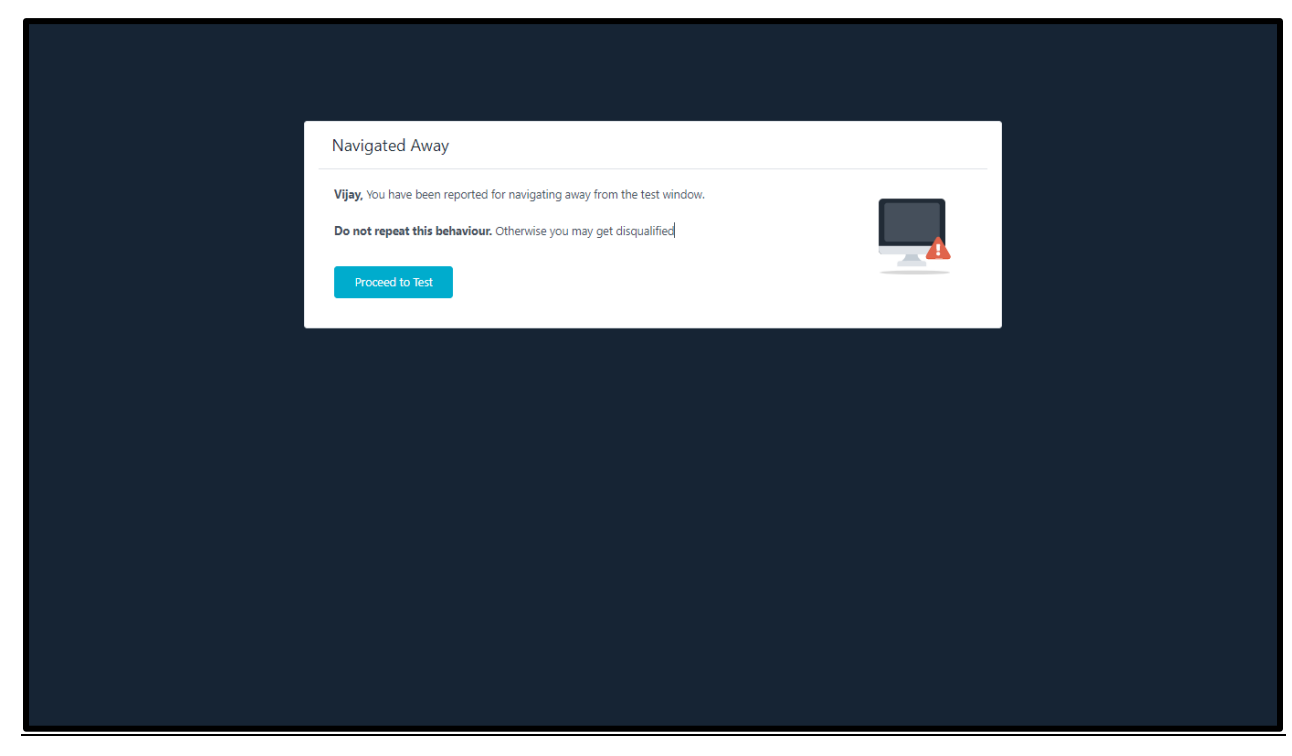

B. If you navigate way multiple times, you will be disqualified from appearing for the online admission process.

| Test Ended!                                                                                                    |
|----------------------------------------------------------------------------------------------------|
| Your test has been ended as you have navigated away beyond permissible limit.       Your responses are submitted successfully       Proceed |
|                                                                                                    |
|                                                                                                    |
|                                                                                                    |